Για όσους χρήστες έχουν την έκδοση του topolisp-v2 με τα εργαλεία ψηφιακής υπογραφής.

Πως μπορείτε να ανανεώσετε την έκδοση του Topolisp με τα εργαλεία ψηφιακής υπογραφής, στην έκδοση που ανέβηκε 22-11-2018.

Αφορά τα Topolisp που εγκαταστάθηκαν Από 1 Αυγούστου 2018 έως 21-11-2018 και μετά, δηλάδή όσους χρήστες έχουν τα εργαλεία ψηφιακής υπογραφής.

Η αναβάθμιση αφορά τα εξής:

- 1. Την προσθήκη στη δημιουργία κανάβων σε 40αρι χαρτί.
- Τη διόρθωση στον κάναβο 40\*60, δεν δημιουργούνταν σωστά οι γραμμογραφές (μοτίβα σύρμα, ξερολιθιά κτλ).
- 3. Βελτίωση στη δημιουργία του hash code του dxf. Η εντολή δεν δούλευε σε πολλές περιπτώσεις γιατί δεν μπορεί να εκτελεστεί στις περιπτώσεις που στο full pathname του dxf υπάρχει space ή ειδικοί χαρακτήρες, δεν επιτρέπονται ειδικοί χαρακτήρες.
- Βελτιώθηκε ο τρόπος δημιουργίας του ονόματος αρχείου του dxf και του pdf του hach code του dxf. Ζητείται να δοθεί όνομα από το χρήστη.
- 5. Snaps. Βελτιώθηκε στην εκτέλεση πολλών εντολών η αλλαγή κατάστασης των snaps. Παραμένει η κατάσταση προ της εκτέλεσης της εντολής. Ίσως βρεθούν και άλλες εντολές, ενημερώστε με σχετικό mail.
- Προστέθηκε δυνατότητα δημιουργίας pdf σε κατάσταση model, χωρίς τη δημιουργία layout.

(Ευχαριστίες στους Βασίλη, Μιχάλη και Βασίλη...για τις υποδείξεις και επίμονης πίεσης).

Με την ευκαιρία, θα παρακαλούσα η οποιαδήποτε επικοινωνία να γίνεται αποκλειστικά μέσω mail.

Παρακάτω περγράφεται ο τρόπος για τη λήψη της αναβάθμισης.

Πρακτικά:

Α. Ακυρώνουμε τον παλιό φάκελο του Topolisp-v2 βάζοντας μια παύλα (-) στο όνομα, δηλαδή

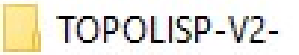

Θα μπορούσε να διαγραφεί εξ αρχής, αλλά καλό είναι να κρατηθεί μέχρι να τελειώσει η αναβάθμιση, μήπως υπάρχουν κάποια χρήσιμα αρχεία (περίπτωση που έχει κάποιος φτιάξει τις πινακίδες του ή όρους δόμησης στο φάκελο block\*\*\*\*

B. Παίρνουμε την αναβαθμισμένη έκδοση από το site σε zip αρχείο.

Γ. Κάνουμε unzip το αρχείο Topolisp-v2.zip στην επιφάνεια εργασίας

Δ. Παίρνουμε με αντιγραφή το φάκελο TOPOLISP-V2 που δημιουργήθηκε από το βήμα Γ,

Προσέχοντας

να μην υπάρχει δύο φορές ο φάκελος TOPOLISP-V2/TOPOLISP-V2.

Δηλαδή στο φάκελο, τον ανοίγουμε να δούμε αν μέσα έχει διάφορους υποφακέλους, το manual και δύο άλλα αρχεία, και όχι ξανά τον φάκελο Topolisp-v2. Εντοπίζεται συχνά.

Τον κάνουμε επικόλληση στο φάκελο Αρχεία Εφαρμογών ή Program files

Ε. Με δεξί κλικ στο φάκελο TOPOLISP-V2 -> ιδιότητες -> καρτέλα Ασφάλεια,

εμφανίζεται η παρακάτω καρτέλα.

|                                        | KOLVITAPIOI                                                             | Ασφαλοία                   | προηγοφιένες εκοουείς       | Προσαρμογη      |         |  |
|----------------------------------------|-------------------------------------------------------------------------|----------------------------|-----------------------------|-----------------|---------|--|
| Ονομα                                  | α αντικειμένου                                                          | : C:\Progr                 | am Files\TOPOLISP-V2        |                 |         |  |
| Ονόμο                                  | τα ομάδων ή χ                                                           | φηστών:                    |                             |                 |         |  |
| A                                      | LL APPLICATIO                                                           | ON PACKAGE                 | ES                          |                 | ^       |  |
| SCREATOR OWNER                         |                                                                         |                            |                             |                 |         |  |
| SE S                                   | YSTEM                                                                   |                            |                             |                 |         |  |
| Administrators (Demma \Administrators) |                                                                         |                            |                             |                 |         |  |
| <u>\$2</u> 1                           | leare (Damma\1                                                          | leare)                     |                             |                 | *       |  |
| Για αλ                                 | λαγή των δικαι                                                          | ωμάτων, κά                 | ντε κλικ στο κουμπί "Επεξε  | ργασί Επεξεργασ | ία      |  |
|                                        |                                                                         |                            |                             |                 |         |  |
| Δικαιώ                                 | ύματα για: ALL                                                          | APPLICATIO                 | N PACKAGES                  | Αποδοχή Άρνη    | ση      |  |
| Πλή                                    | ρης έλεγχος                                                             |                            |                             |                 | ^       |  |
| Τρο                                    | ποποίηση                                                                |                            |                             |                 |         |  |
| Auto                                   | γνωση & εκτέλ                                                           | εση                        |                             | ~               |         |  |
| AVO                                    | Λίστα περιεχομένων φακέλου 🗸                                            |                            |                             |                 |         |  |
| Λίσ                                    | τα περιεχομενι                                                          |                            |                             | /               |         |  |
| Λίσ<br>Ανό                             | τα περιεχομενι<br>ιγνωση                                                |                            |                             | ~               |         |  |
| Λίσ<br>Ανό<br>Εγγ                      | τα περιεχομενι<br>ιγνωση<br>ραφή                                        |                            |                             | ~               | ~       |  |
| Ανό<br>Ανό<br>Εγγ                      | τα περιεχομενι<br>ιγνωση<br>ραφή<br>δικά δικαιώματι                     | α ή σύνθετε                | ς ουθωίσεις κάντε           |                 | ~       |  |
| Ανό<br>Ανό<br>Εγγ<br>Για ειά           | τα περιεχομεντ<br>ιγνωση<br>ραφή<br>δικά δικαιώματη<br>το κουμπί "Για r | α ή σύνθετε<br>προχωρημένι | ς ρυθμίσεις, κάντε<br>ους". | Για προχωρημένο | Ψ<br>υς |  |

Επιλέγουμε στην παραπάνω καρτέλα «Επεξεργασία»,

Έπειτα στη δεύτερη καρτέλα που ανοίγει επιλέγουμε στα ονόματα ομάδων ή χρηστών "Users",

| ενικά | Κοινή χρήση Ασφάλει                              | α Προηγούμενες εκδόσει | ς Προσαρμογή |         |  |
|-------|--------------------------------------------------|------------------------|--------------|---------|--|
| DY    | 4                                                |                        | ~            | 1       |  |
| Ov    |                                                  |                        |              |         |  |
| Ę     | Ασφάλεια                                         |                        |              | ^       |  |
| 8     | Ονομα αντικειμένου: C:\Program Files\TOPOLISP-V2 |                        |              |         |  |
| 2     |                                                  |                        |              |         |  |
| ē     | Ονόματα ομάδων ή χρηστών:                        |                        |              |         |  |
| Гц    | CREATOR OWNER                                    |                        |              |         |  |
|       | SYSTEM                                           |                        |              |         |  |
| Δu    | Administrators (Demn                             | na\Administrators)     |              | νηση    |  |
|       | St Users (Demma\Users)                           |                        |              |         |  |
|       |                                                  |                        |              |         |  |
|       |                                                  | Προσθήκη               | Κατάργηση    |         |  |
|       | Δικαιώματα για: Users                            | Αποδοχή                | Άρνηση       |         |  |
| L De  | Πλήρης έλεγχος                                   |                        | ^            | *       |  |
| кл    | Τροποποίηση                                      |                        |              | /ους    |  |
|       | Ανάγνωση & εκτέλεση                              | ı. ⊻                   |              |         |  |
|       | Ανάννωση                                         | ρακελου 🗹              |              |         |  |
|       |                                                  |                        |              | ραρμογι |  |
|       |                                                  |                        |              |         |  |

Τσεκάρουμε «Πλήρης Έλεγχος» & «Τροποποίηση» στα δικαιώματα για Users:

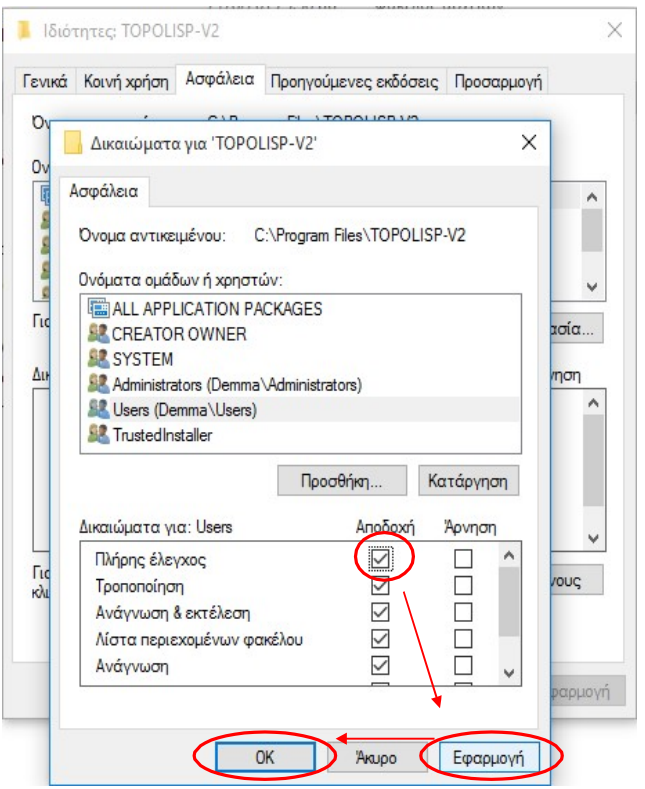

Πατάμε «Εφαρμογή» και ΟΚ.

Ε. Παίρνουμε το αρχείο oroi-xriseis.txt από τη διαδρομή

\*\*\*:\Program Files\TOPOLISP-V2-\lisp-fas\T-UPP (είναι στα φάκελο που ακυρώσαμε με παύλα,

Και το βάζουμε στην αντίστοιχη θέση στο νέο Topolisp-v2

```
***:\Program Files\TOPOLISP-V2\lisp-fas\T-UPP
```

ΣΤ. Αν στον παλιό φάκελο έχουν δουλευθεί με οι πινακίδες των κανάβων ή μπλοκάκια όρων δόμησης κλπ,, να μεταφερθεί από τον φάκελο block από τον ακυρωμένο φάκελο στον καινούριο τα αρχεία που έχουν δουλευθεί, αλλά όχι το μπλοκάκι που αντιστοιχεί στην πινακίδα 40\*60, στην αναβάθμιση έγινε μια διόρθωση, οπότε σε αυτόν τον κάναβο, θα πρέπει να μπει ξανά η πινακίδα, αν είχε δουλευθεί.